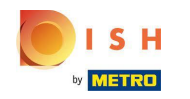

Stellen Sie sicher, dass Sie bei Ihrem Konto auf dish.co angemeldet sind . Klicken Sie dann auf das Plus-Symbol, um ein neues Werkzeug hinzuzufügen.

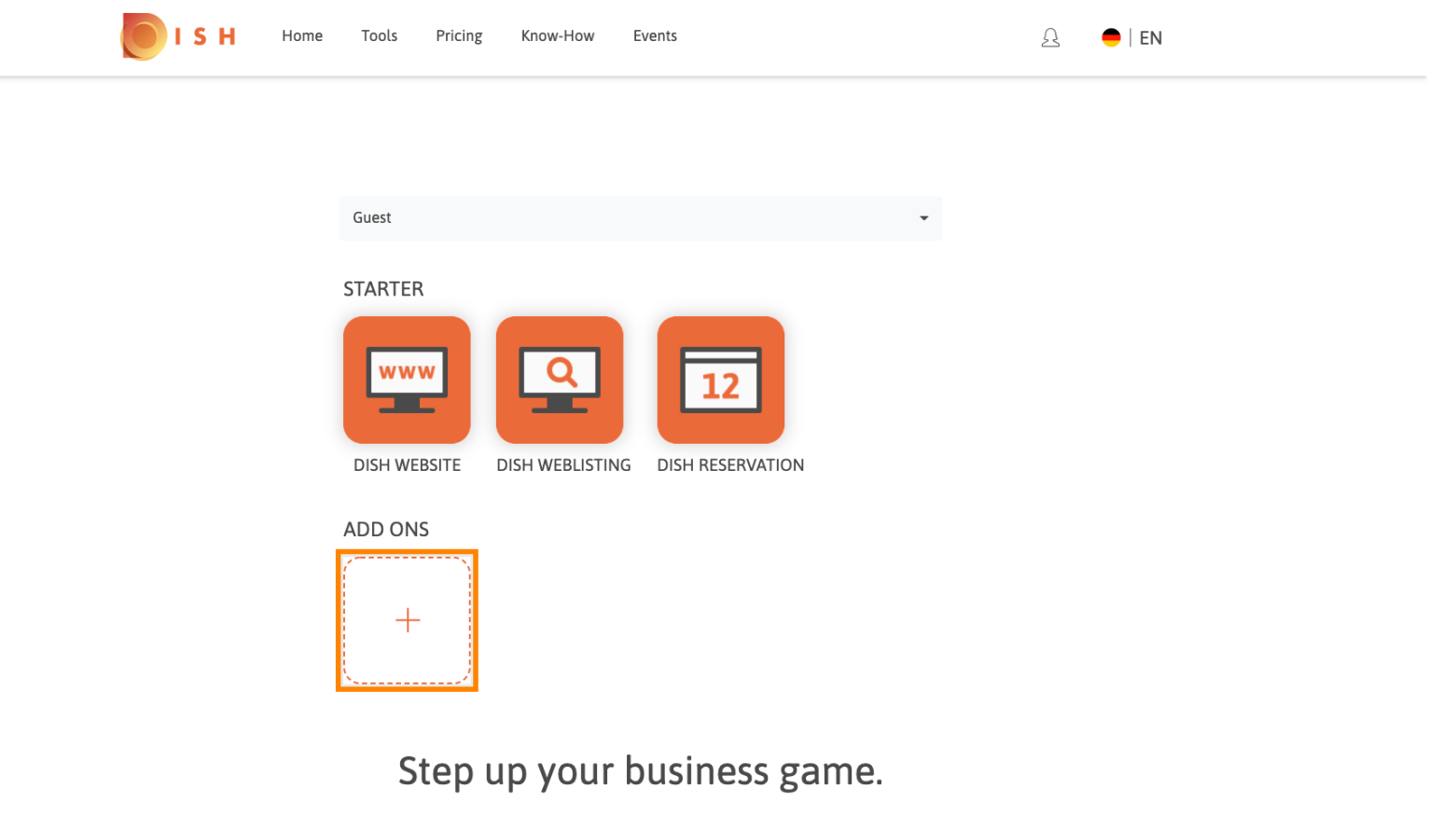

Reduce your administrative work, attract more customers and increase your profits. DISH was developed with the help of hospitality experts & consultants to push your business with the help of digital tools. Easy to use with immediate success.

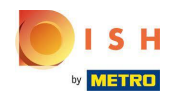

Sie sehen nun alle verfügbaren Add-Ons. Klicken Sie auf DISH Gast.

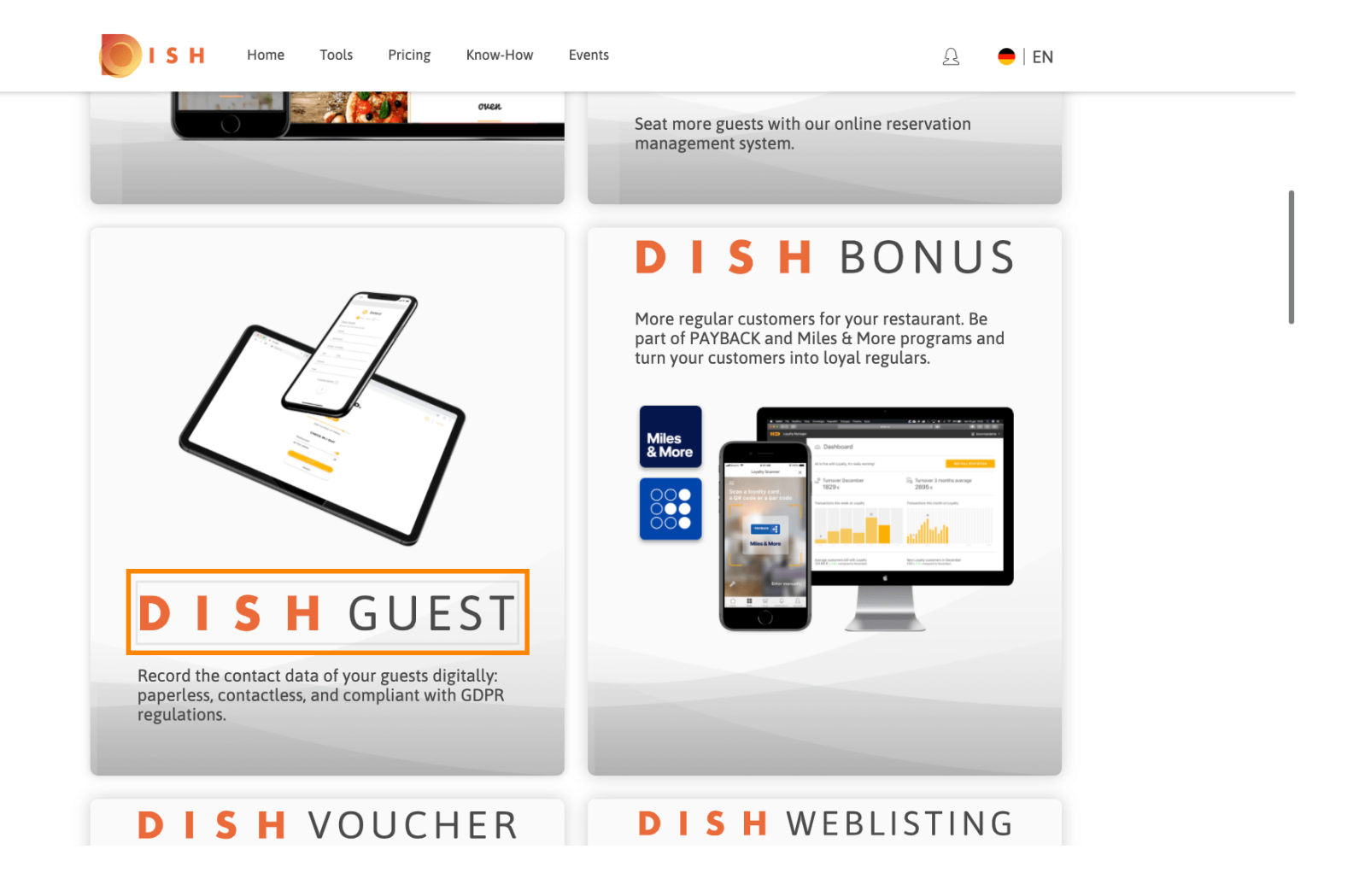

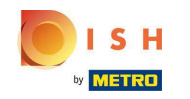

Sie werden nun auf die Infoseite von DISH Guest weitergeleitet. Klicken Sie auf Jetzt einrichten um den Onboarding-Prozess zu starten.

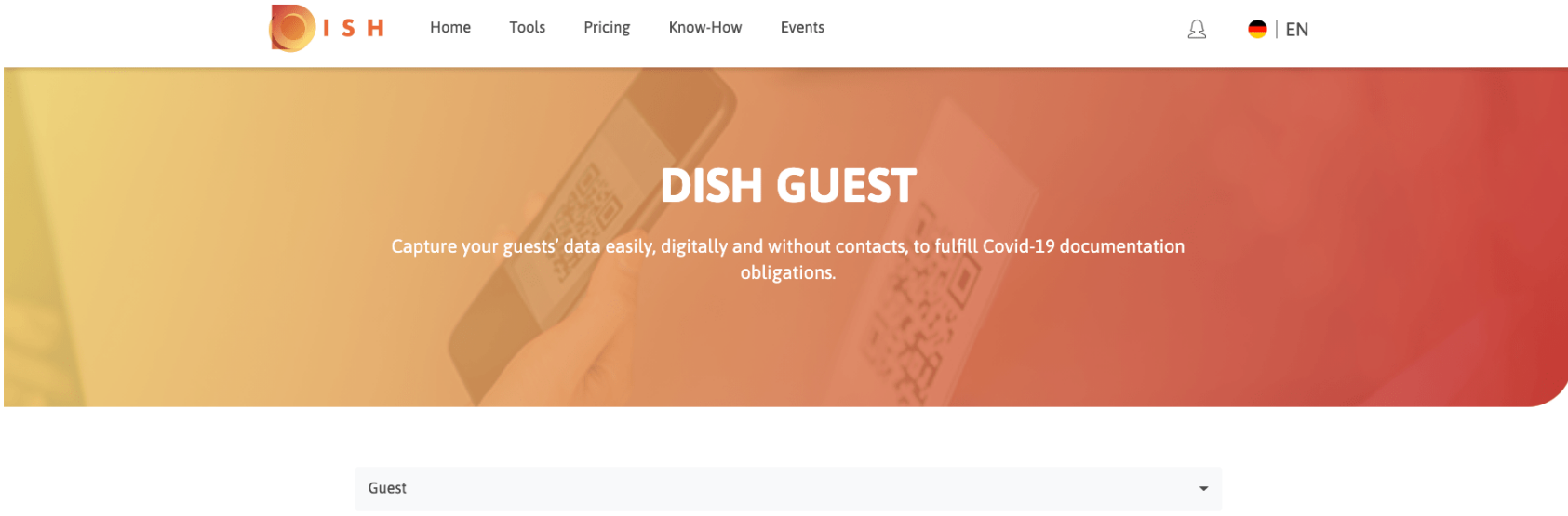

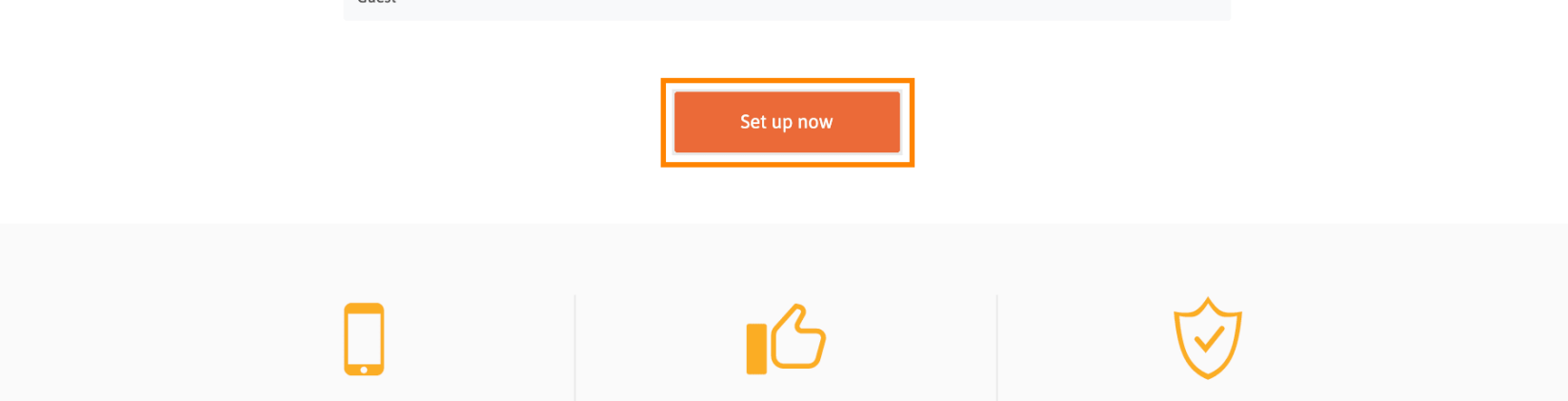

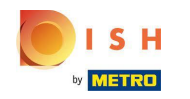

Sie wurden dann zum Tool selbst weitergeleitet. Klicken Sie auf Ich bin neu , um den Registrierungspr ozess zu starten.

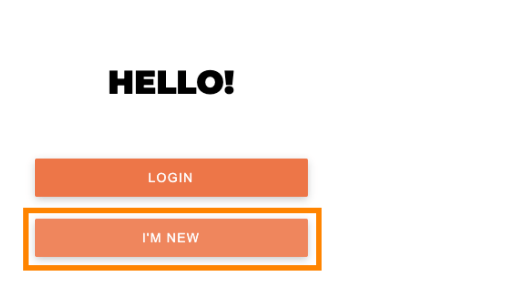

EN  $\sim$ 

Privacy | Imprint | Terms & Conditions | Contact Us

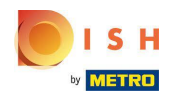

• Geben Sie nun die erforderlichen Informationen ein .

CREATE YOUR ACCOUNT

| First Name                                                                                                    |   |
|----------------------------------------------------------------------------------------------------|---|
| John                                                                                                    |   |
|                                                                                                    |   |
|                                                                                                    |   |
| Last Name                                                                                                    |   |
| Doe                                                                                                    |   |
|                                                                                                    |   |
| Empail                                                                                                    |   |
| Email                                                                                                    |   |
| and the second second se |   |
|                                                                                                    |   |
| Phone                                                                                                    |   |
|                                                                                                    |   |
|                                                                                                    |   |
|                                                                                                    |   |
| Password                                                                                                    |   |
|                                                                                                    | 0 |
|                                                                                                    |   |
|                                                                                                    |   |
| Confirm Password                                                                                                    |   |
|                                                                                                    |   |
|                                                                                                    | 0 |
|                                                                                                    |   |
| CREATE ACCOUNT                                                                                                    |   |
| BACK TO LOGIN                                                                                                    |   |

Privacy | Imprint | Terms & Conditions | Contact Us

EN  $\sim$ 

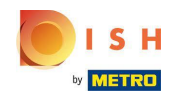

Nachdem Sie alle Ihre Informationen eingegeben haben, klicken Sie auf Konto erstellen, um den Vorgang zu bestätigen.

> CREATE YOUR ACCOUNT

| First Name                   |   |
|------------------------------|---|
| John                         |   |
|                              |   |
| Last Name                    |   |
| Doe                          |   |
|                              |   |
| Email                        |   |
| and the second second second |   |
|                              |   |
| Phone                        |   |
|                              |   |
|                              |   |
| Password                     |   |
|                              | Ο |
|                              |   |
| Confirm Password             |   |
|                              | 0 |
|                              | ~ |
| CREATE ACCOUNT               |   |
| BACK TO LOGIN                |   |

Privacy | Imprint | Terms & Conditions | Contact Us

EN  $\sim$ 

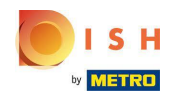

Sie erhalten dann eine E-Mail, in der Sie Ihr Konto durch Anklicken des beigefügten Links bestätigen müssen .

| DISHGUEST                                                                                                    |
|----------------------------------------------------------------------------------------------------|
| Your registration in DISH Guest                                                                                                    |
| John Doe<br>Thank you for signing up for the DISH Guest tool. Please<br>activate your account under below link and start managing your<br>guests' data online!<br>Confirm Your Account |
| After successful activation you can:                                                                                                    |
| 1. Generate a QR code that you provide to your guests in<br>printed form                                                                                                    |
| 2. Invite employees from your company to manage the<br>platform                                                                                                    |
| 3. Download an extract of the guest data if you are<br>requested to do so by the authorities. We are looking<br>forward to servicing you!                                              |
| Your DISH Team                                                                                                    |
| www.dish.co                                                                                                    |
| © 2020 Hospitality Digital GmbH, Metro-Str. 1, 40235 Dusseldorf,<br>Germany                                                                                                    |
| Terms & Conditions   Privacy   Imprint   Contact                                                                                                    |

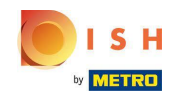

Jetzt werden Sie zurück zu DISH Guest geleitet. Hier müssen Sie Ihre Geschäftsdaten eingeben. Hinweis: Auch Sie können die Speisekarte hochladen oder die Speisekarte verlinken.

| Country<br>Germany                                   | * 3                                 | State        | Ŧ                    |
|------------------------------------------------------|-------------------------------------|--------------|----------------------|
| Address                                              | ZI                                  | P            | City                 |
| Phone                                                | В                                   | ussiness em  | ail                  |
| Link to menu                                         |                                     |              |                      |
|                                                      |                                     | ation for av | erv quest. If this i |
| Toggle the COVID-19                                  | check in registr                    | auoniorew    |                      |
| Toggle the COVID-19 deactivated, only the the guest. | check in registr<br>uploaded or lin | ked menu v   | vill be visible to   |

## **BUSINESS DETAILS.**

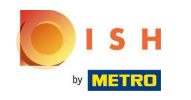

Wenn Sie die erforderlichen Informationen eingegeben haben, akzeptieren Sie die Allgemeinen Geschäftsbedingungen sowie die Datenschutzerklärung und klicken Sie auf Weiter.

| Country<br>Germany                                                           | State<br>Berlin                     | Ŧ                                               |
|------------------------------------------------------------------------------|-------------------------------------|-------------------------------------------------|
| Address                                                                      | ZIP                                 | City                                            |
| Training Street 007                                                          | 1111                                | Berlin                                          |
| Phone                                                                        | Bussiness ema                       | 11                                              |
| Your menu                                                                    |                                     |                                                 |
| 🔿 Web Link                                                                   |                                     |                                                 |
| O PDF File                                                                   |                                     |                                                 |
|                                                                              | T PDF TO UPLOA                      | D                                               |
| Toggle the COVID-19 check in<br>deactivated, only the uploaded<br>the guest. | registration for<br>d or linked men | every guest. If this is<br>u will be visible to |
| I have read Terms and Cor                                                    | nditions and the                    | e Privacy Policy and                            |

## **BUSINESS DETAILS.**

Privacy | Imprint | Terms & Conditions | Contact Us

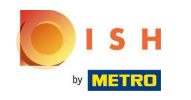

(i) Das ist es. Sie haben erfolgreich ein Konto erstellt und die Geschäftsdetails aktualisiert.

| Business details updated with succ | ess X                  |
|------------------------------------|------------------------|
| MANAGER                            | СОСКРІТ                |
| GENERATE QR CODE                   | ዖየዓ                    |
| IG SOON                            | SHOW CURRENT<br>GUESTS |
| MANAGE MENUS                       |                        |
| EDIT BUSINESS DETAILS              |                        |
|                                    |                        |
| ADD/REMOVE MANAGERS                | REPORT                 |

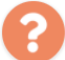

Privacy | Imprint | Terms & Conditions | Contact Us

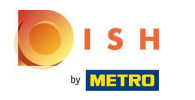

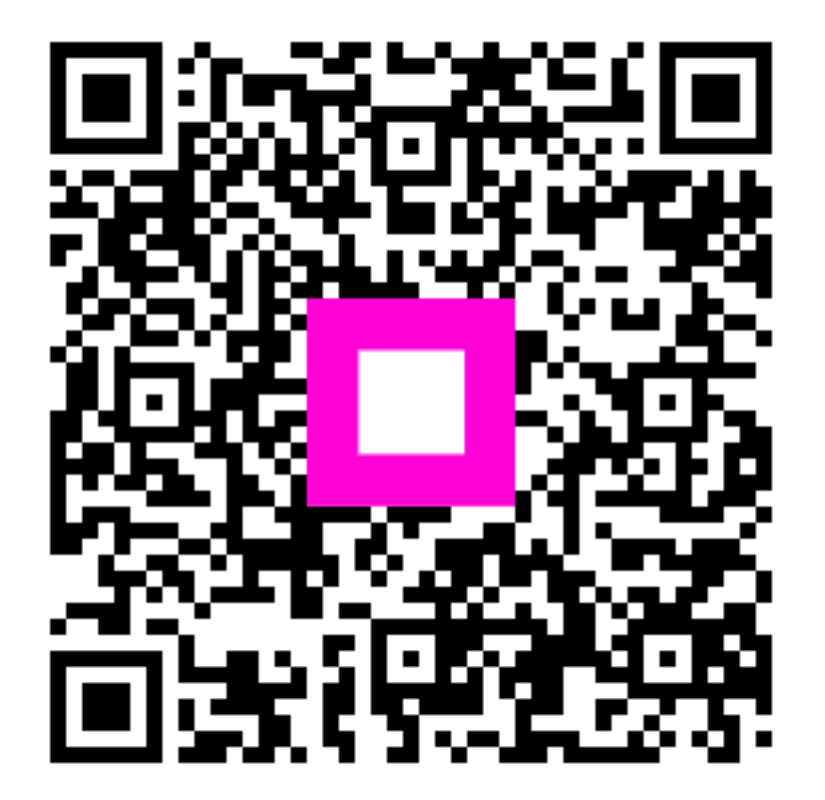

Scan to go to the interactive player